## ΟΔΗΓΙΕΣ ΓΙΑ ΤΗΝ ΥΠΟΒΟΛΗ ΔΗΛΩΣΗΣ ΠΡΟΤΙΜΗΣΗΣ ΟΡΙΣΤΙΚΗΣ ΤΟΠΟΘΕΤΗΣΗΣ -

## ΒΕΛΤΙΩΣΗΣ ΘΕΣΗΣ ΕΚΠΑΙΔΕΥΤΙΚΩΝ ΓΕΝΙΚΗΣ ΑΓΩΓΗΣ

- 1. Μπαίνετε στο σύνδεσμο: <u>https://teachers.minedu.gov.gr/</u>
- 2. Πατάτε σύνδεση
- 3. Βάζετε τα στοιχεία σας (όνομα χρήστη και κωδικό πρόσβασης)
- 4. Πηγαίνουμε στα αριστερά της οθόνης και Πατάμε Αιτήσεις Μετάθεσης
- 5. Στη συνέχεια στα δεξιά της οθόνης πατάμε το μάτι όπως βλέπετε στην εικόνα.

|    |                                     |            |            | - Προ | σθηκη |
|----|-------------------------------------|------------|------------|-------|-------|
|    |                                     |            |            |       |       |
|    |                                     |            |            |       | ۲     |
|    |                                     |            |            |       |       |
|    |                                     |            |            | 1.1   |       |
| 6. | Μετά πατάμε πάνω δεξιά τη Διόρθωση. |            |            |       |       |
|    |                                     | 🥜 Διόρθωση | 🔒 Εκτύπωση |       |       |
|    |                                     |            |            |       |       |
|    |                                     |            |            |       |       |

- 7. Έπειτα επιλέγουμε από την δεξιά στήλη τα σχολεία που μας ενδιαφέρουν πατώντας το σύμβολο
- 8. Μετακινούνται τα σχολεία που επιλέγουμε στην δεξιά στήλη. Οι επιλογές είναι μέχρι 20. Αν για κάποιο λόγο θέλω να αφαιρέσω μία επιλογή πατάω το σύμβολο
- 9. Αφού ολοκληρώσω πατάω πάνω δεξιά Προσωρινή αποθήκευση.

| 🗸 Προσωρινή αποθήκευση | 🗙 Ακύρωση |
|------------------------|-----------|
|                        |           |

O

- Πλέον η διαδικασία έχει ολοκληρωθεί και δεν χρειάζεται να μας στείλετε κάτι. Αν τώρα θέλω να δω τις επιλογές μου πατάω στο Προτιμήσεις.
- 11. Σε περίπτωση που χρειαστώ διορθωτικές αλλαγές πηγαίνω στο βήμα 1 και ξανακάνω τη διαδικασία.

## ΚΑΛΗ ΤΟΠΟΘΕΤΗΣΗ ΣΕ ΟΛΟΥΣ!!!